# MPG.PuRe Repository & Website listings

Short intro 6 july 2021 Karin Kastens & Meggie Uijen library@mpi.nl

### MPI Website and publication lists

Exchange between <u>MPG.PuRe</u> (our repository) and our website in order to dynamically render publication lists

Publications, presentations (posters, talks) and preprints are entered into MPG.PuRe are used for:

- internal lists (staff meeting lists, Fachbeirat, etc.)
- and for rendering publications on our website

Info at MaxIntra

<u>http://maxintra.mpi.nl/library/publication-managment/pubman/pubman</u>

### Publication lists derived from MPG.PuRe

Max Planck Institute > People > Christina Bergmann > Publications

#### CHRISTINA BERGMANN

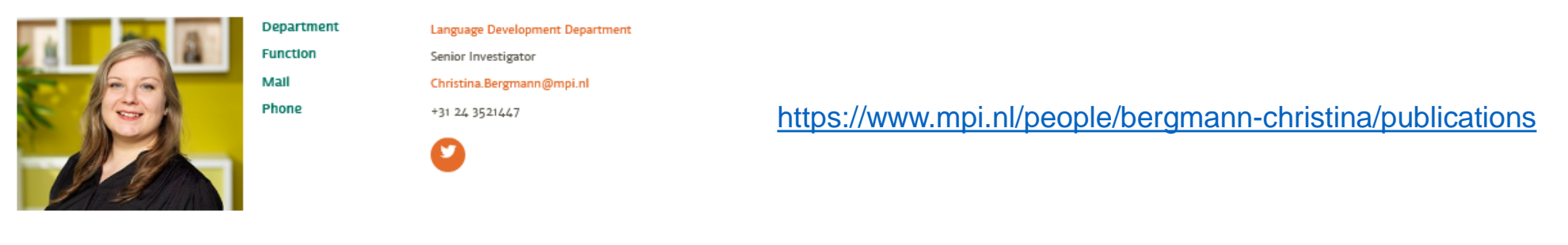

Q

CHRISTINA BERGMANN PUBLICATIONS PRESENTATIONS PREPRINTS

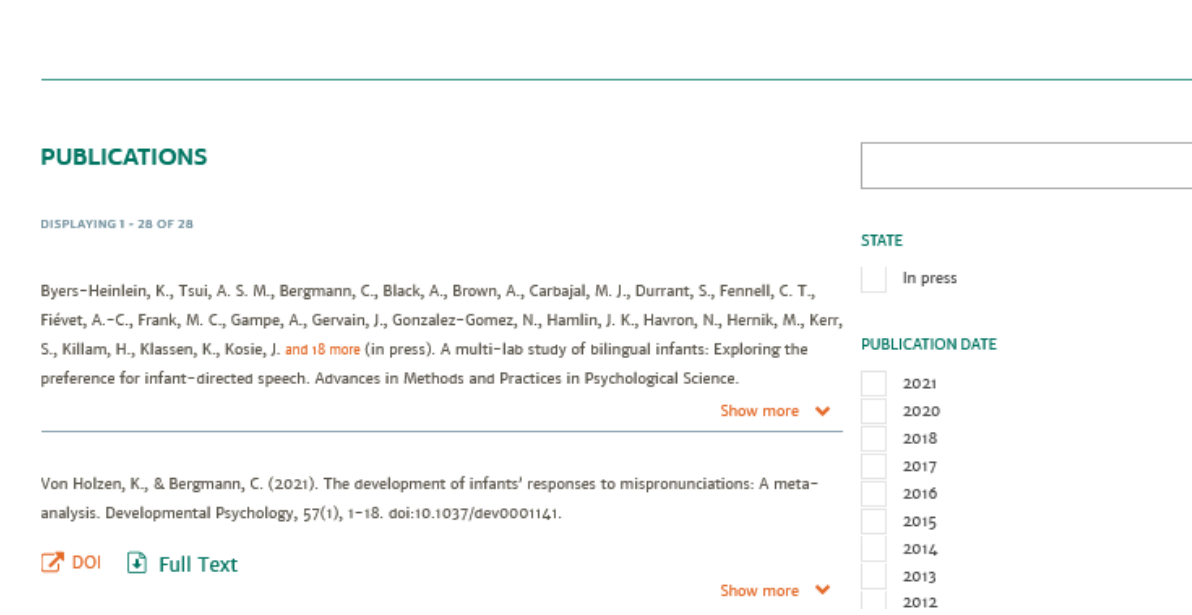

### Presentation lists derived from PuRe

Max Planck Institute  $\rightarrow$  People  $\rightarrow$  Christina Bergmann  $\rightarrow$  Presentations

#### CHRISTINA BERGMANN

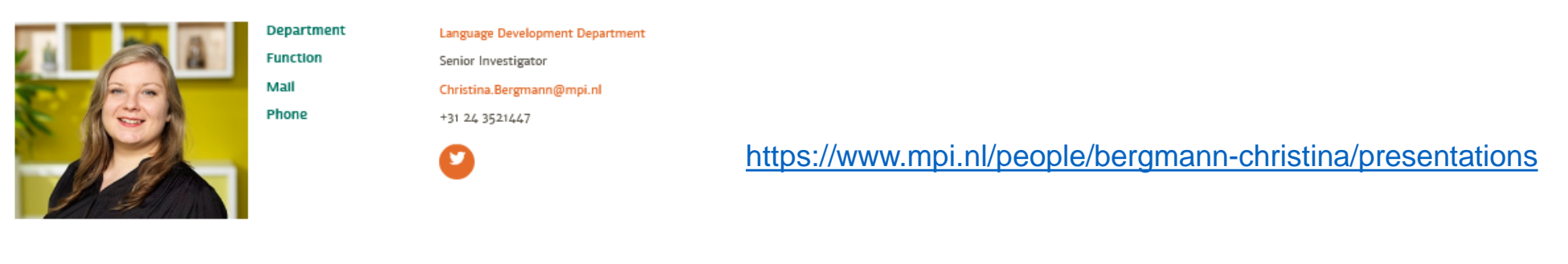

PUBLICATION DATE

MAX

Ρ

#### PRESENTATIONS

| DISPLAYING 1 - 45 OF 45                                                                                                    | 2021                   |
|----------------------------------------------------------------------------------------------------|------------------------|
|                                                                                                    | 2020                   |
| Egger, J., Rowland, C. F., & Bergmann, C. (2021). Examining the relationship between speed of processing,                                                                                                    | 2019                   |
| parental speech input and vocabulary development. Talk presented at the Virtual Biennial Meeting of the Society                                                                                                    | 2018                   |
| for Research in Child Development (SRCD 2021). 2021-04-07 - 2021-04-09.                                                                                                    | 2017                   |
|                                                                                                    |                        |
| Show more 💉                                                                                                    |                        |
| Show more 💉                                                                                                    | TYPE                   |
| Gasparini, L., Iverson, E., El-Shawa, S., Tsuji, S., Frank, C. M., & Bergmann, C. (2021). Introducing metalabR: A                                                                                                    | TYPE<br>Poster<br>Talk |
| Show more<br>Gasparini, L., Iverson, E., El-Shawa, S., Tsuji, S., Frank, C. M., & Bergmann, C. (2021). Introducing metalabR: A<br>package to facilitate living meta-analyses and dynamic meta-analytic visualizations. Talk presented at the | TYPE<br>Poster<br>Talk |

CHRISTINA BERGMANN PUBLICATIONS PRESENTATIONS PREPRINTS

### **Preprints?**

- they can be added to MPG.PuRe BUT as a separate category with a tag to identify them
- have to be **displayed separately of peer-reviewed papers**
- once a preprint has been accepted in a peer reviewed journal, the preprint won't be displayed any more (no duplicates)
- on staff meeting lists pre prints will not be listed
- we do not tweet about preprints

On our current MPG.PuRe-> Website interface preprints can't be automatically displayed separately – added on request by librarians

### Preprints derived from PuRe

#### CHRISTINA BERGMANN

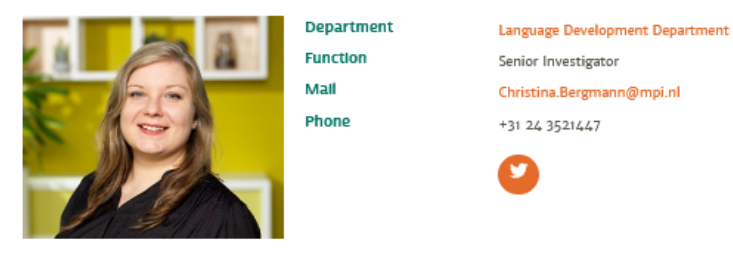

CHRISTINA BERGMANN PUBLICATIONS PRESENTATIONS PREPRINTS

#### https://www.mpi.nl/people/bergmann-christina/preprints

MAX

Ρ

#### PREPRINTS

DeMayo, B., Kellier, D., Braginsky, M., Bergmann, C., Hendriks, C., Rowland, C. F., Frank, M., & Marchman, V. (2021). Web-CDI: A system for online administration of the MacArthur-Bates Communicative Development Inventories. PsyArXiv, 10.31234/osf.io/8mjx9. doi:10.31234/osf.io/8mjx9.

#### 🔀 DOI 📑 Full Text

Show more 💉

Cristia, A., Tsuji, S., & Bergmann, C. (2020). Theory evaluation in the age of cumulative science. OSF Preprints. doi:10.31219/osf.io/83kg2.

#### 🕜 DOI 📑 Full Text

Show more 💉

Bergmann, C., Rabagliati, H., & Tsuji, S. (2019). What's in a looking time preference? PsyArXiv Preprints. doi:10.31234/osf.io/6u453.

#### 📝 DOI 🚯 Full Text

### **Pre-registrations**

#### GESTURE-SPEECH PHYSICS: THE BIOMECHANICAL BASIS FOR THE EMERGENCE OF GESTURE-SPEECH SYNCHRONY

Pouw, W., Harrison, S. J., & Dixon, J. A. (2020). Gesture-speech physics: The biomechanical basis for the emergence of gesture-speech synchrony. Journal of Experimental Psychology: General, 149(2), 391-404. doi:10.1037/xge0000646.

The phenomenon of gesture-speech synchrony involves tight coupling of prosodic contrasts in gesture movement (e.g., peak velocity) and speech (e.g., peaks in fundamental frequency; Fo). Gesture-speech synchrony has been understood as completely governed by sophisticated neural-cognitive mechanisms. However, gesture-speech synchrony may have its original basis in the resonating forces that travel through the body. In the current preregistered study, movements with high physical impact affected phonation in line with gesture-speech synchrony as observed in natural contexts. Rhythmic beating of the arms entrained phonation acoustics (Fo and the amplitude envelope). Such effects were absent for a condition with lowimpetus movements (wrist movements) and a condition without movement. Further, movement-phonation synchrony was more pronounced when participants were standing as opposed to sitting, indicating a mediating role for postural stability. We conclude that gesture-speech synchrony has a biomechanical basis, which will have implications for our cognitive, ontogenetic, and phylogenetic understanding of multimodal language.

#### Additional information

Data availability analysis scripts and pre-registration

Publication type Journal article

### Publication date

#### Files public

DOI

PDF

Listed as additional material

# Elements of a publication ...

| PUBLICATIONS                                                                                                    |                                                                |
|----------------------------------------------------------------------------------------------------|----------------------------------------------------------------|
| DISPLAYING 1 - 21 OF 21                                                                                                    |                                                                |
| Bergmann, C., & Cristia, A. (2018). Environmental influences on infants' native vowel discrimination:<br>The case of talker number in daily life. Infancy, 23(4), 484–501. doi:10.1111/infa.12232.                                                                                                    | PUBLICATION DATE 2018 2017 2016 2015 2014                      |
| Bergmann, C., Tsuji, S., Piccinini, P. E., Lewis, M. L., Braginsky, M. B., Frank, M. C., & Cristia, A. (2018). Promoting replicability in developmental research through meta-analyses: Insights from language acquisition research. Child Development, 89(6), 1996–2009. doi:10.1111/cdev.13079.                           | 2013<br>2012<br>2011<br>2010<br>TYPE                           |
| Von Holzen, K., & Bergmann, C. (2018). A Meta-Analysis of Infants' Mispronunciation Sensitivity<br>Development. In C. Kalish, M. Rau, J. Zhu, & T. T. Rogers (Eds.), Proceedings of the 40th Annual<br>Conference of the Cognitive Science Society (CogSci 2018) (pp. 1159–1164). Austin, TX: Cognitive<br>Science Society. | Book chapter<br>Journal article<br>Proceedings paper<br>Thesis |
| In Full Text Show more ♥                                                                                                    |                                                                |
| Bergmann, C., Tsuji, S., & Cristia, A. (2017). Top-down versus bottom-up theories of phonological acquisition: A big data approach. In Proceedings of Interspeech 2017 (pp. 2103-2107).                                                                                                    |                                                                |
| Show more V                                                                                                    |                                                                |
| Black, A., & Bergmann, C. (2017). Quantifying infants' statistical word segmentation: A meta-<br>analysis. In G. Gunzelmann, A. Howes, T. Tenbrink, & E. Davelaar (Eds.), Proceedings of the 39th                                                                                                    |                                                                |

### The reference in detail

Links to the publisher's publication and the pdf on PuRe Bergmann, C., & Cristia, A. (2016). Development of infants' segmentation of words from native speech: a metaanalytic approach. Developmental Science, 19(6), 901-917. doi:10.1111/desc.12341.

#### 📝 DOI 🛛 💽 Full Text

#### Abstract

nfants start learning words, the building blocks of language, at least by 6 months. To do so, they must be able to extract the phonological form of words from running speech. A rich literature has investigated this process, termed word segmentation. We addressed the fundamental question of how infants of different ages segment words from their native language using a meta-analytic approach. Based on previous popular theoretical and experimental work, we expected infants to display familiarity preferences early on, with a switch to novelty preferences as infants become more proficient at processing and segmenting native speech. We also considered the possibility that this switch may occur at different points in time as a function of infants' native language and took into account the impact of various task- and stimulus-related factors that might affect difficulty. The combined results from 168 experiments reporting on data gathered from 3774 infants revealed a persistent familiarity preference across all ages. There was no significant effect of additional factors, including native language and experiment design. Further analyses revealed no sign of selective data collection or reporting. We conclude that models of infant information processing that are frequently cited in this domain may not, in fact, apply in the case of segmenting words from native speech.

Links to suppl. Material either stored in PuRe or elsewhere

#### Additional Information

→ desc12341-sup-ooo1-sup\_material.doc

Permalink

Citation in APA Format

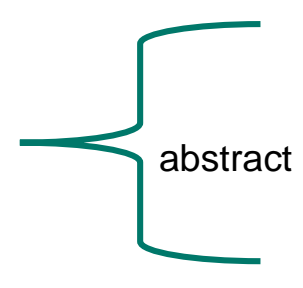

Permanent link to publication record on our website

### Request pdfs

#### PUBLICATIONS

#### DISPLAYING 1 - 5 OF 5

Klingler, E., De la Rossa, A., Fièvre, S., Devaraju, K., Abe, P., & Jabaudon, D. (2019). A translaminar genetic logic for the circuit identity of intracortically projecting neurons. Current Biology, 29(2), 332–339. doi:10.1016/j.cub.2018.11.071.

#### DOI 🖸

#### Abstract

Neurons of the neocortex are organized into six radial layers, which have appeared at different times during evolution, with the superficial layers representing a more recent acquisition. Input to the neocortex predominantly reaches superficial layers (SL, i.e., layers (L) 2-4), while output is generated in deep layers (DL, i.e., L5-6) [1]. Intracortical connections, which bridge input and output pathways, are key components of cortical circuits because they allow the propagation and processing of information within the neocortex. Two main types of intracortically projecting neurons (ICPN) can be distinguished by their axonal features: L4 spiny stellate neurons (SSN) with short axons projecting locally within cortical columns [2, 3, 4, 5], and SL and DL long-range projection neurons, including callosally projecting neurons (CPNSL and CPNDL) [5, 6]. Here, we investigate the molecular hallmarks that distinguish SSN, CPNSL, and CPNDL and relate their transcriptional signatures with their output connectivity. Specifically, taking advantage of the presence of CPN in both SL and DL, we identify lamina-independent genetic hallmarks of a constant projection motif (i.e., interhemispheric projection). By performing unbiased transcriptomic comparisons between CPNSL, CPNDL and SSN, we provide specific molecular profiles for each of these populations and show that target identity supersedes laminar position in defining ICPN transcriptional diversity. Together, these findings reveal a projection-based organization of transcriptional programs across cortical layers, which we propose reflects conserved strategy to protect canonical circuit structure (and hence function) across a diverse range of neuroanatomies.

#### Files private

#### → Request files

PUBLICATION DATE

Q

| 2019 |  |
|------|--|
| 2017 |  |
| 2013 |  |
| 2012 |  |

TYPE

Show less A

Journal article

Request a publisher's pdf which is set to private, this will send an email to our library staff

> MAX PLA NCK

# Entering publications/presentations into MPG.PuRe

- Done by yourself -> username: (mostly) your surname
  - initial password: *friday13*
- or by (additionally) library staff

Please choose the appropriate collection

- enter (your) publications without an MPI affiliations in Non MPI publications context
- enter (your) publications with an MPI affiliation (by any of the authors, not necessarily yours) in the Publications of the MPI for Psycholinguistics context
- $\rightarrow$  There is no difference displayed on your publication list on your website

# https://pure.mpg.de/

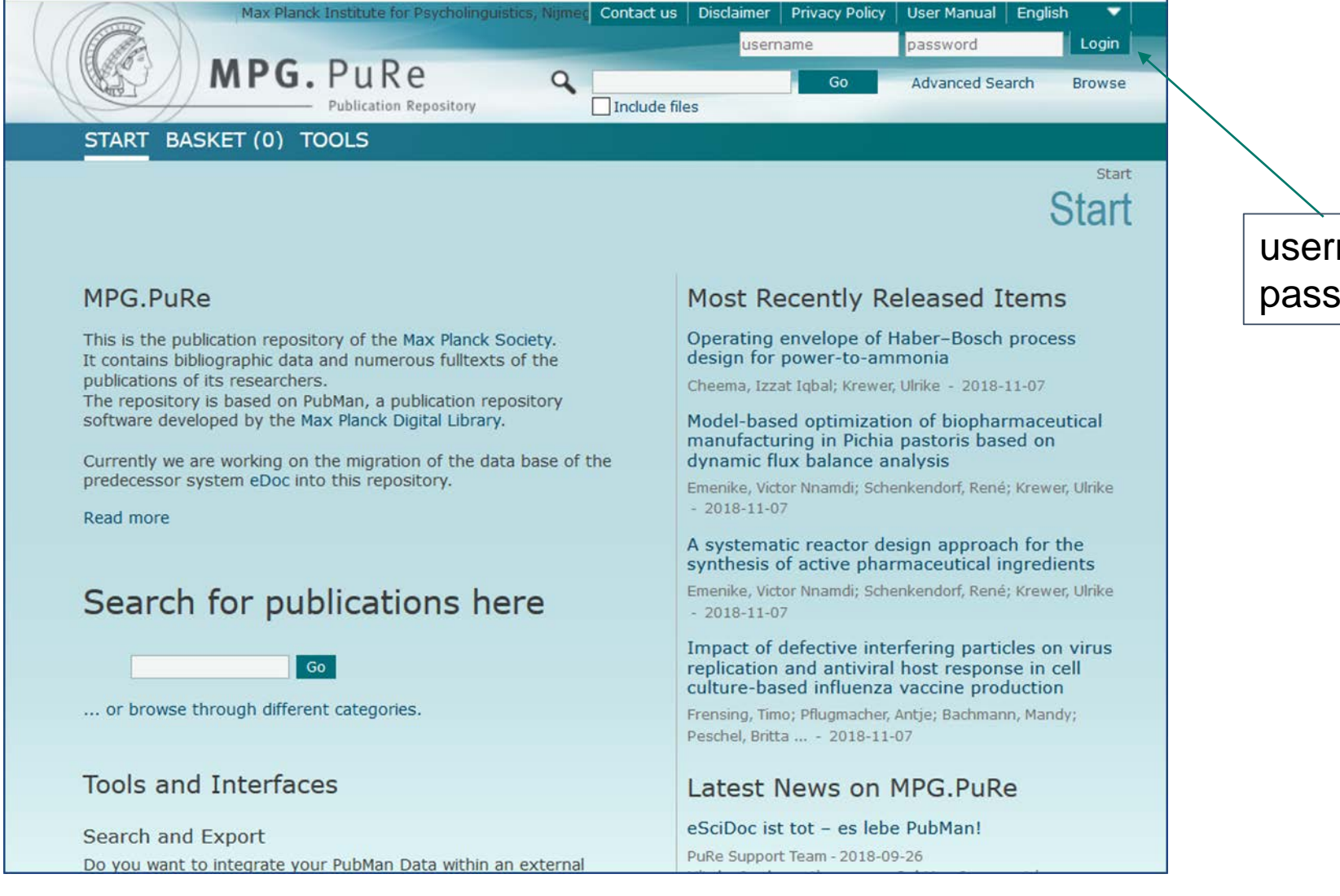

username: surname passwd: friday13

MAX

| Max Planck Institute for Psycholinguistics, Nijmeg Contact us Disclaimer Privacy Policy           MPG. PuRe         Q         Go           Publication Repository         Include files         Go | User Manual English<br>Hagoort, Peter Logout<br>Advanced Search Browse<br>Administrative Search |
|----------------------------------------------------------------------------------------------------|-------------------------------------------------------------------------------------------------|
| EASY FULL FETCH IMPORT                                                                                                    | Start / Start submission                                                                        |
| Please choose a context for your item. Publications of the MPI for Psycholinguistics Non MPI publications by MPI Psycholinguistics staff                                                           |                                                                                                 |
| Non MPI Publications by MPI PL staffBack                                                                                                    |                                                                                                 |

M A X P L A

N C K

- Select either
  - full manual submission or
  - Import from WoS, BibTex, Endnote
  - fetch via CrossRef with DOI
- Then choose the right collection (see previous slide)

# **Input Genres**

| Basic 🛛 🖯 hide                  |                                                                                                    |                                                                 |
|---------------------------------|----------------------------------------------------------------------------------------------------|-----------------------------------------------------------------|
| Genre                           | Journal Article                                                                                                    |                                                                 |
| litle                           | Journal Article                                                                                                    |                                                                 |
|                                 | Issue                                                                                                    | $\oplus$                                                        |
| File D hide                     | Book                                                                                                    |                                                                 |
| Save file                       | Book Chapter                                                                                                    |                                                                 |
|                                 | Proceedings                                                                                                    |                                                                 |
|                                 | Conference Paper                                                                                                    | The input fields are genre dependent                            |
|                                 | Conference Report                                                                                                    | The input lields are genie dependent                            |
|                                 | Poster                                                                                                    | Note for the website:                                           |
| File Locators 🛛 😑 hide          | Report                                                                                                    | Those for the website.                                          |
| Save locator                    | Talk                                                                                                    | Iournal Article Book Book Chapter                               |
|                                 | Paper and a second second seco |                                                                 |
| ns & Organizations Add multiple | Teaching                                                                                                    | Proceedings,Conference Paper, Thesis -> go to your              |
| 🖂 hide                          | Thesis                                                                                                    | Publication Tab                                                 |
|                                 | Series y name                                                                                                    | Given nam                                                       |
|                                 | Manuscript                                                                                                    | • Talk. Poster $\rightarrow$ go to your <i>Presentation Tab</i> |
|                                 | Other                                                                                                    | Address                                                         |
| 1                               | Meeting Abstract                                                                                                    | Preprint goes to a Preprint Tab                                 |
|                                 | Preprint                                                                                                    |                                                                 |
|                                 | Blog Post                                                                                                    | Other genres are not vet established on our website             |
| Content 📋 hide                  |                                                                                                    |                                                                 |
| Free keywords                   | 1                                                                                                    |                                                                 |
|                                 |                                                                                                    |                                                                 |
|                                 | 8                                                                                                    |                                                                 |
| Classification                  | Type Value                                                                                                    |                                                                 |
|                                 |                                                                                                    | $\oplus \ominus$                                                |
|                                 | Abstract                                                                                                    |                                                                 |
|                                 |                                                                                                    |                                                                 |

# Adding files

![](_page_14_Figure_1.jpeg)

### Adding a content-category to your file and specifying the visibility

![](_page_15_Figure_1.jpeg)

All **public** files, regardless of the content-category are visible on your website and listed as: postprint, preprint or downloadable file (publisher's version)

Private files with content-category 'Publisher version' will be rendered with a 'request reprint' link

All other private files, regardless of their content-category will not be visible on the website!

# Entering supplementary material

Supplementary material can be entered in two ways

• big audio, video files should not be stored in PuRe but e.g. in our Research Data Archive. Use the field **File Locator** for entering URLs to Supplementary Material stored elsewhere, e.g. the MPI Research Data Archive

• pdf's with supplementary material could be uploaded into PuRen like all other pdf's, but you should select the content-category supplementary material

 $\rightarrow$  Both will be shown on your website as links to supplementary material

| File   📄 hide                                                       |                                                                                                    |                                                                       |
|---------------------------------------------------------------------|----------------------------------------------------------------------------------------------------|-----------------------------------------------------------------------|
| *Content category Supplementary materia<br>Properties *Name         | al                                                                                                    | Use file<br>upload for<br>small files                                 |
| dds111supp_new.doc<br>Visibility<br>Public<br>Description           |                                                                                                    | like pdf's                                                            |
| File Locators<br>Content category Properties Name http://i Descript | ng.oxfordjournals.org/content/early/2012/03/20/hmg.dds111/suppl/D0<br>nentary material<br>mg.oxfordjournals.org/content/early/2012<br>cion | Use file locators for<br>large files, like e.g.<br>audio, video files |
| Persons & Organizations  <br>Add multiple                           |                                                                                                    |                                                                       |

# **Entering Names and Affiliations**

| Max Planck Institute for Psycholinguistics, Nijmed Contact us Disclaimer Privacy Policy User Manual English  Hagoort, Peter Logout Hagoort, Peter Logout Go Advanced Search Browse Administrative Search START MY ITEMS WORKSPACES SUBMISSION BASKET (0) TOOLS EASY FULL FETCH IMPORT Start / Start submission Start / Start submission Start / Start submission Start / Start submission Start / Start submission                                                                                                    | Select the appropriate role (author, editor)                                                                |
|----------------------------------------------------------------------------------------------------|----------------------------------------------------------------------------------------------------|
| Step 1 V Step 2 Step 3                                                                                                    | Names: Auto-suggest for department of (current) staff                                                       |
| Add multiple          Add multiple       Role       Type       Family name       Given name       OrgNi         Author       Person       Ievinson stel       Image: Content of the person of the person of | x Planck Society)<br>sck Society)                                                                           |
| Role Type Family name Given name   Author Person Levinson Stephen C.   Author Person Roberts Leah   trganization Address   1 Language and Cognition Department, MPI for   2 Language Acquisition Department, MPI for Ps   3 University of York                                                                                                    | Click on ' plus' sign to<br>add affiliations<br>Link affiliations with<br>their numbers to the<br>the names |

MAX

Α

Р

Ν

### Publication dates in PuRe

![](_page_18_Figure_1.jpeg)

### <u>Dates-> influence on citation and display on the</u> website:

date created -> in preparation/forthcoming date submitted -> submitted for publication (a publication under review and/or accepted pending revisions should stay in this stage)

### date accepted -> in press (meaning definitely accepted)

date published online -> published online with date date published in print > year

only these are allowed on our website - no submitted papers! M A X